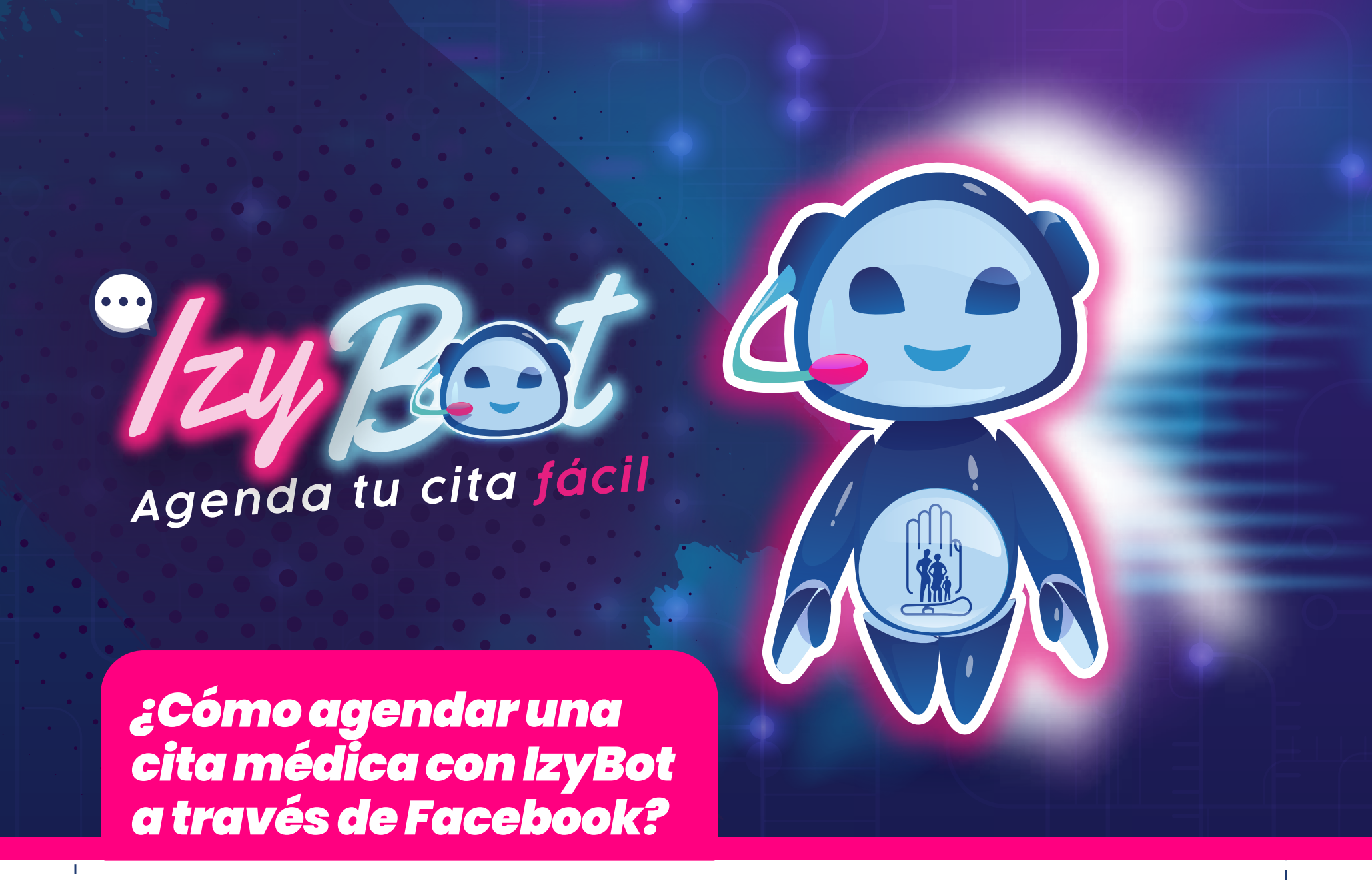

Para cancelar tu cita ten a la mano tu cédula de identidad

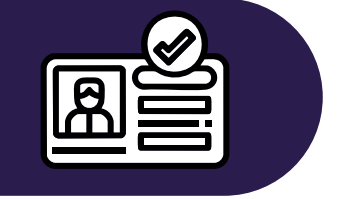

- Ingresa a Messenger de Facebook www En la barra de búsqueda digita: "Citas IESS" 🧨 Para iniciar el agendamiento escribe una palabra Ingresa tu número de cédula Coloca la **fecha de expedición** de tu cédula

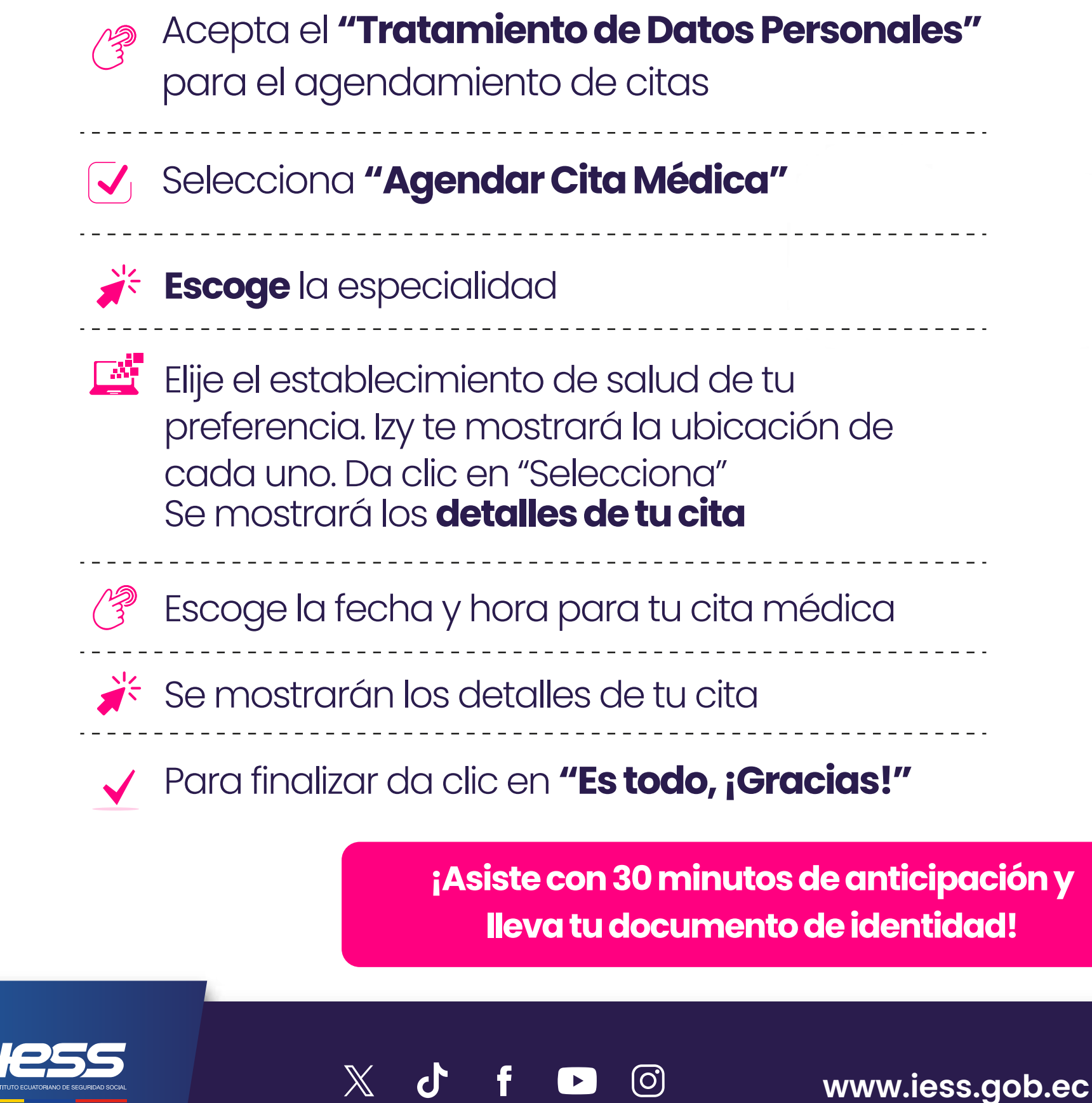